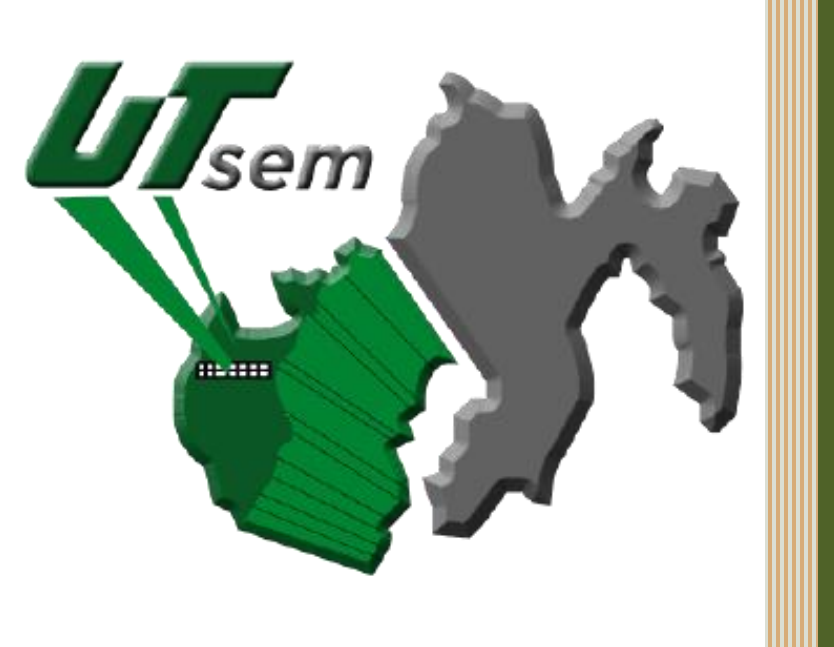

# Bienvenida y Bienvenido

## Guía para el Formato Universal de Pago

Ciclo escolar 2023 - 2024

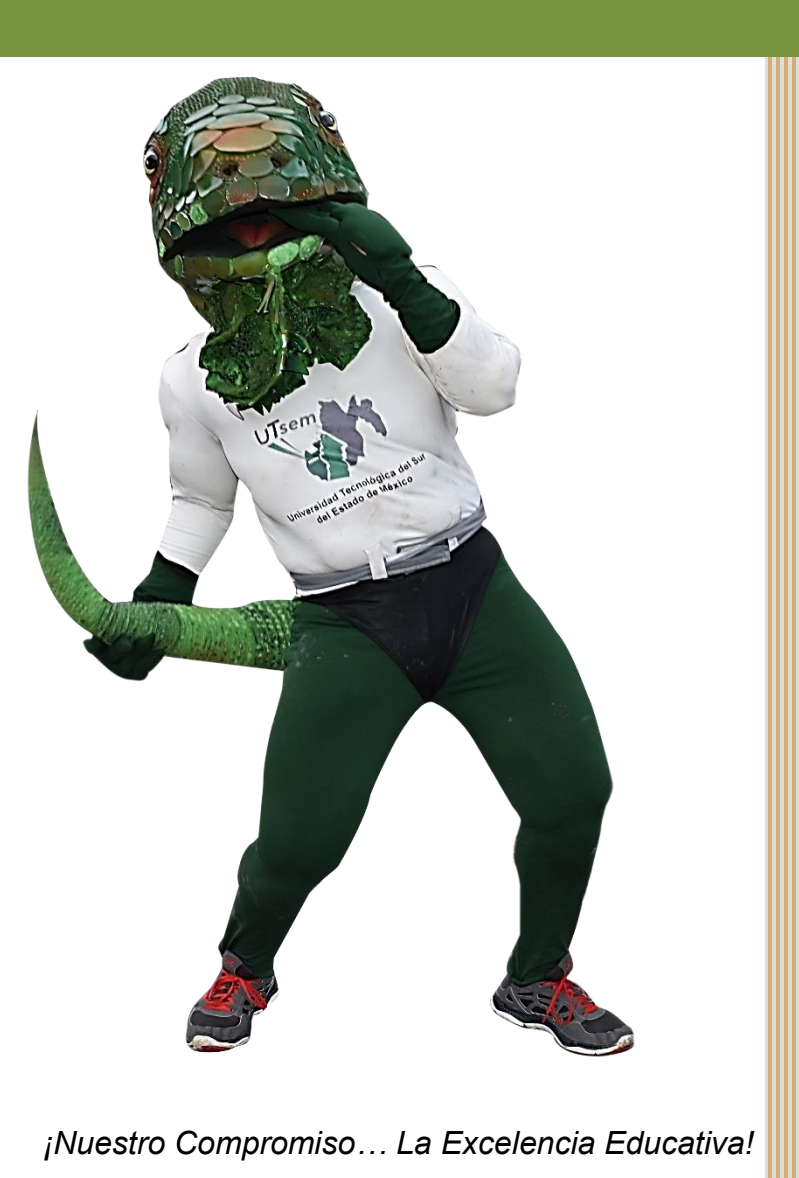

T S E M

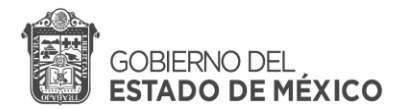

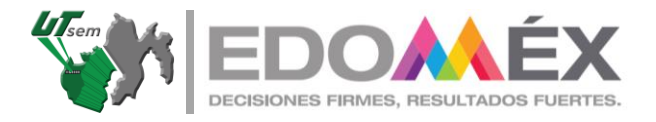

Te encuentras en la segunda etapa de tu proceso de ingreso al Ciclo escolar 2023-2024 en la Universidad Tecnológica del Sur del Estado de México.

Lee con atención cada indicación y prepara los siguientes requisitos:

- Debes de tener listo tu formato de Preregistro y ubica tu folio.
- CURP.
- RFC.
- 1. Para poder formular tu Formato Universal de Pago (FUP), ingresa aquí: <u>https://sfpya.edomexico.gob.mx/recaudacion/</u>
  - Te aparecerá la siguiente pantalla

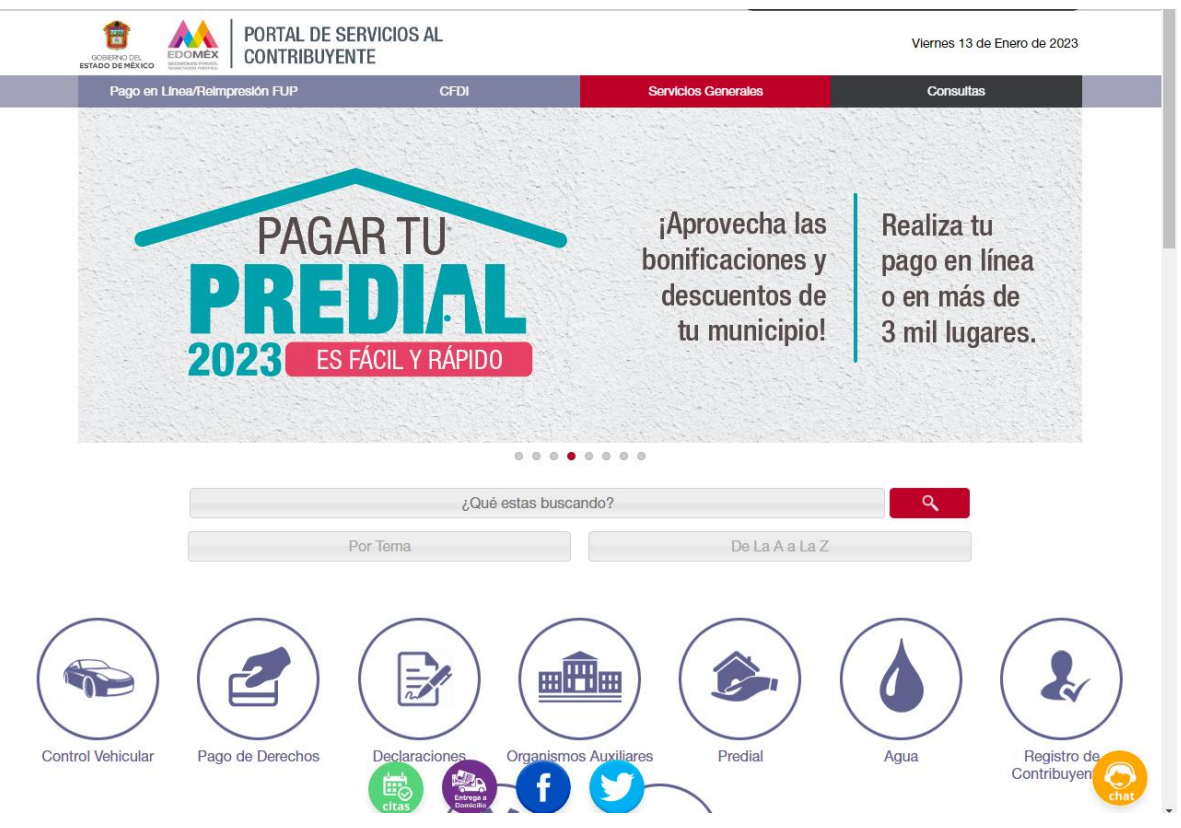

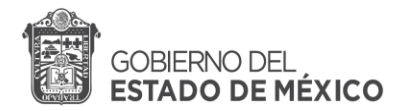

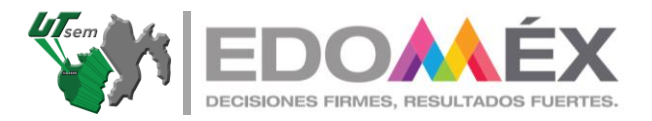

#### 2. Selecciona Organismos Auxiliares

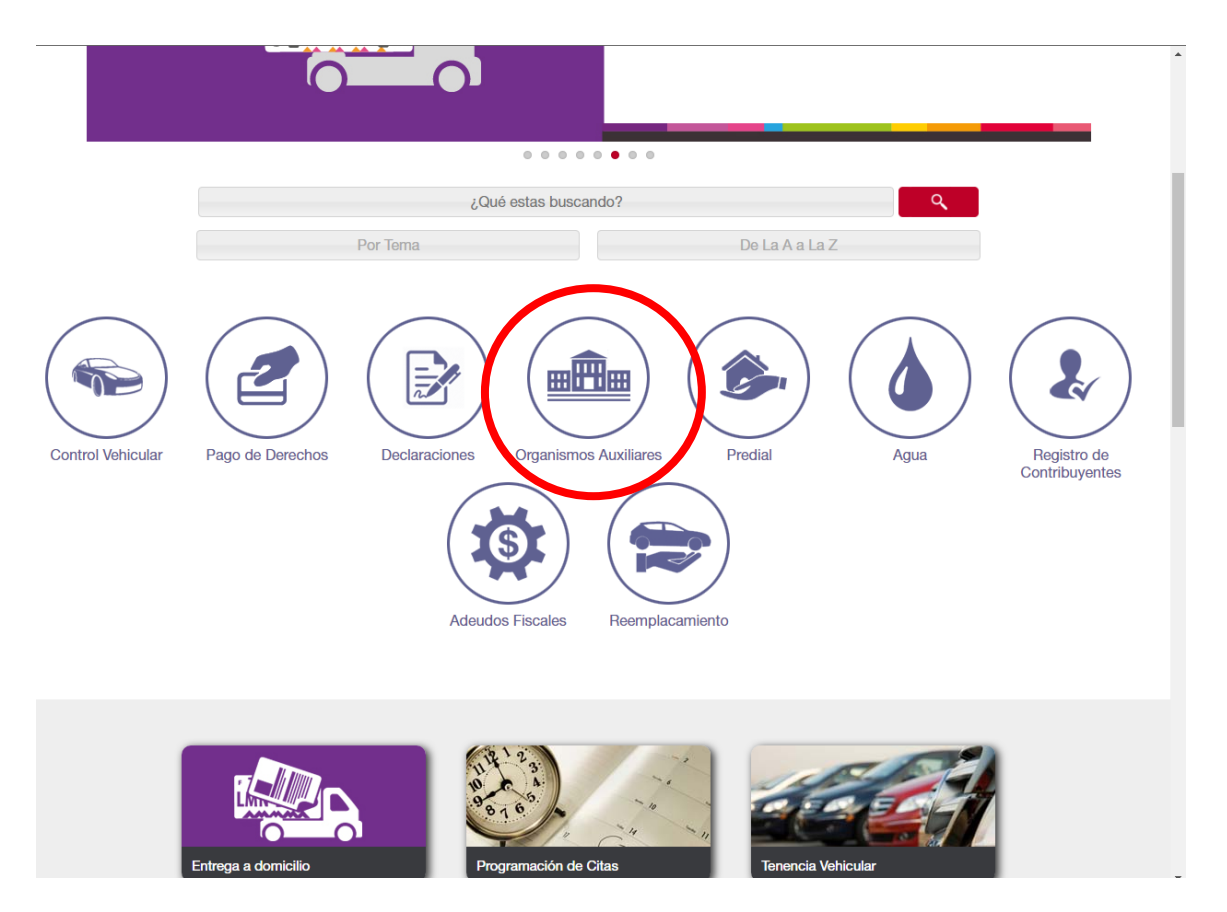

3. Después de seleccionar Organismos auxiliares, te aparecerá la siguiente pantalla:

| CONTRIBUYENTE                                                              |                                                                                                    | Viernes 13 de Enero                                                                                                    | o de 2023 |
|----------------------------------------------------------------------------|----------------------------------------------------------------------------------------------------|----------------------------------------------------------------------------------------------------|-----------|
| Formulario de Pago por Venta de Bienes y Servicio<br>Organismos Auxiliares | S                                                                                                    |                                                                                                    |           |
| Paso 1<br>Ingresar Información                                             | Paso 2<br>Seleccionar Forma de Pago                                                                                                    | Paso 3<br>Pagar e Imprimir Formato                                                                                                    |           |
| Los datos marcados con * son obligatorios                                  |                                                                                                    |                                                                                                    |           |
| ORGANISMO AUXILIAR<br>Selecciona el Organismo Auxiliar                     | Algunos de los beneficios de firm<br>Gobierno del Estado de México, es<br>para el pago con líneas referencia<br>Autorizados de Pago y del Portal de s<br>Hoy contamos con procesos ágiles y                                                                                            | ar el convenio de colaboración con el<br>hacer uso de la infraestructura existente<br>udas de 27 posiciones en los Centros<br>Servicios al Contribuyente.<br>transparentes para recibir tus pagos. |           |
| No soy un robot                                                            | Centros Autorizados de Pago<br>APTCHA<br>- Temnos                                                                                                    |                                                                                                    |           |
| Siguiente                                                                  |                                                                                                    |                                                                                                    |           |
| Avisos                                                                     | De conformidad con lo establacido en el artículo 3, párrafo segundo, de la l<br>I Ejercicio Fiscal 2022, las entidades públicas que reciban ingresos proven<br>conducto de la Sacretaria de Finanzas, a efecto de que dichos ingresos<br>abbierno de la Subsecretaria de la Tesorería. | Ley de Ingreses del Estado de México para<br>lientes de los conceptos enumerados en el<br>con el Cobierno del Estado de México, por<br>se cobren a través de la Caja General de                    |           |
| Avia                                                                       | so de Privacidad: Política de confidencialidad y manejo de dato<br>cuesta de Satisfacción.                                                                                                    | s personales.                                                                                                    |           |

¡Nuestro Compromiso... La Excelencia Educativa!

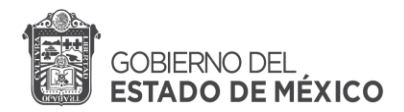

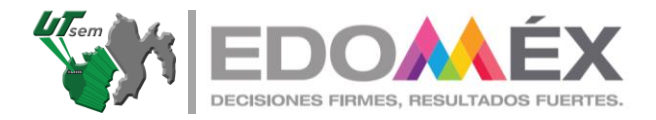

#### 4. Da clic en Selecciona el organismo auxiliar.

| 🙆 🕍 s                          | iigem 🚺 PREGUNTAS 🕄                             |                                                                                                    | Iniciar Sesión Obtén tu contrase                                                                                                    | eña     |
|--------------------------------|-------------------------------------------------|----------------------------------------------------------------------------------------------------|----------------------------------------------------------------------------------------------------|---------|
|                                | ORTAL DE SERVICIOS AL<br>ONTRIBUYENTE           | -                                                                                                    | Viernes 13 de Enero d                                                                                                    | le 2023 |
| Formulario de Page<br>Organism | o por Venta de Bienes y Servi<br>NOS Auxiliares | cios                                                                                                    |                                                                                                    |         |
| Ingre                          | Paso 1<br>sar Información                       | Paso 2<br>Seleccionar Forma de Pago                                                                                                    | Paso 3<br>Pagar e Imprimir Formato                                                                                                    |         |
| Los da                         | atos marcados con * son obligatorios            |                                                                                                    |                                                                                                    |         |
| ORC                            |                                                 | Algunos de los ben<br>Gobierno del Estado<br>para el pago con I<br>Autorizados de Pago                                                                                                    | heficios de firmar el convenio de colaboración con el<br>de México, es hacer uso de la infraestructura existente<br>lineas referenciadas de 27 posiciones en los Centros<br>y del Portal de Servicios al Contribuyente.                           |         |
| Selec                          | cciona el Organismo Auxiliar                    | Hov contarnos con D                                                                                                    | rocesos ádiles y transparentes para recibir tus pagos.                                                                                                    |         |
| BAN                            | NCO DE TEJIDOS DEL ESTADO D                     | E MÉXICO                                                                                                    |                                                                                                    |         |
| CEN                            | NTRO DE CONTROL DE CONFIAN                      | IZA DEL ESTADO DE MÉXICO                                                                                                    |                                                                                                    |         |
| CEN                            | NTRO REGIONAL DE FORMACIÓI                      | N DOCENTE E INVESTIGACIÓN EDUCATIVA                                                                                                    |                                                                                                    |         |
| COL                            | LEGIO DE EDUCACIÓN PROFESI                      | ONAL TÉCNICA DEL ESTADO DE MÉXICO                                                                                                    |                                                                                                    |         |
| COL                            | LEGIO DE ESTUDIOS CIENTÍFICO                    | OS Y TECNOLÓGICOS DEL ESTADO DE MÉXICO                                                                                                    |                                                                                                    |         |
| COL                            | MISIÓN TÉCNICA DEL AGUA DEL                     | ESTADO DE MÉXICO                                                                                                    |                                                                                                    |         |
| FISC                           | CALÍA GENERAL DE JUSTICIA                       |                                                                                                    | <b>•</b>                                                                                                    |         |
|                                | U Avisos                                        | De conformidad con lo establecido en el artículo 3, párrafo<br>el Ejercicio Fiscal 2022, las entidades públicas que reciba<br>Artículo 1 de la citada Ley, deberán suscribir un convenio<br>conducto de la Secretaría de Finanzas, a efecto de que<br>Gobierno de la Subsecretaría de la Tesoreria. | o segundo, de la Ley de Ingresce del Estado de México para<br>ni ingresce provenientes de los conceptos enumerados en el<br>de colaboración con el Gobierno del Estado de México, por<br>dichos ingrescs se cobren a través de la Caja General de |         |
|                                | l                                               | Aviso de Privacidad: Política de confidencialidad y n<br>Encuesta de Satisfacción.                                                                                                    | nanejo de datos personales.                                                                                                    |         |
| CURP                           | P TRANSPARENCIA DIA                             | VRIO OFICIAL LEGISTEL INPC'S Y UD                                                                                                    | NS FINANZAS CATGEM                                                                                                    |         |

- Debes de seleccionar el nombre de la Universidad Tecnológica del Sur del Estado de México, se encuentra casi al final de la lista.
- Después da clic en **no soy un robot** y haz lo que se indica para poder seguir.
- Da clic en siguiente.

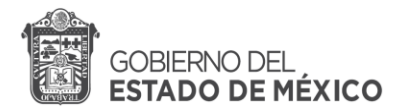

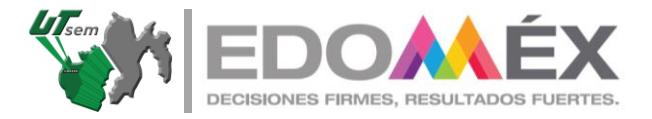

|                               | ORTAL DE SERVICIOS AL<br>Contribuyente                                 |                                                                                                    |                                                                                                    | Viernes 13 de Ener                                                                                                    | o de 2023 |
|-------------------------------|------------------------------------------------------------------------|----------------------------------------------------------------------------------------------------|----------------------------------------------------------------------------------------------------|----------------------------------------------------------------------------------------------------|-----------|
| Formulario de Pag<br>Organism | o por Venta de Bienes y Servicios<br>NOS Auxiliares                    |                                                                                                    |                                                                                                    |                                                                                                    |           |
| Ingra                         | Paso 1<br>esar Información                                             | Paso 2<br>Seleccionar Forma d                                                                                                    | e Pago                                                                                                    | Paso 3<br>Pagar e Imprimir Formato                                                                                                    |           |
| Los d                         | tatos marcados con * son obligatorios                                  |                                                                                                    |                                                                                                    |                                                                                                    |           |
|                               | GANISMO AUXILIAR<br>VERSIDAD TECNOLÓGICA DEL SUR DE<br>No soy un robot | A A A A A A A A A A A A A A A A A A A                                                                                                    | Algunos de los beneficios de firma<br>Gobierno del Estado de México, es l<br>para el pago con lineas referencias<br>Autórizados de Pago y del Portal de S<br>Hoy contanos con procesos áglies y<br><u>Centros Autorizados de Pago</u> | ir el converilo de colaboración con el<br>hacer uso de la infraestructura existente<br>das de 27 posiciones en los Centros<br>sirvicios al Contribuyente.<br>transparentes para recibir tus pagos. |           |
|                               | Avisos De confa<br>el Ejercic<br>Artículo<br>conduct<br>Gobierro       | prmidad con lo establecido<br>cio Fiscal 2022, las entidad<br>1 de la citada Ley, deberár<br>o de la Secretaría de Fina<br>o de la Subsecretaría de la | en el artículo 3, párrafo segundo, de la L<br>es públicas que reciban ingresos proven<br>suscribir un convenio de colaboración o<br>nzas, a efecto de que dichos ingresos /<br>Tesorería.                                             | ey de Ingresos del Estado de México para<br>ientes de los conceptos enumerados en el<br>zon el Gobierno del Estado de México, por<br>se cobren a través de la Caja General de                      |           |

- 5. Es momento de ingresar tus datos, coloca la información que se te indica en cada apartado. Ten en cuenta los siguientes puntos:
  - En el apartado de Matricula, deberás de poner el número de folio que aparece en el formato de Preregistro.
  - Recuerda que el RFC son los 10 primeros caracteres (letras y números) de tu CURP.
  - El apartado de DENOMINACIÓN O RAZÓN SOCIAL no se coloca ningún dato.
  - Coloca los datos de tu domicilio conforme aparece en tu comprobante de domicilio (Recibo de luz, teléfono).

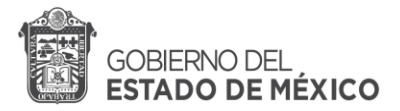

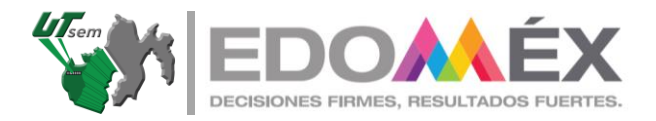

| Formulario de Pago p<br>Organismo | or Venta de Bienes y Servi<br>S Auxiliares | icios                               |                                    |        |
|-----------------------------------|--------------------------------------------|-------------------------------------|------------------------------------|--------|
| <b>Pa</b><br>Ingresar             | <b>aso 1</b><br>Información                | Paso 2<br>Seleccionar Forma de Pago | Paso 3<br>Pagar e Imprimir Formato |        |
| Los datos                         | marcados con * son obligatorio:            | 5                                   |                                    |        |
| Organismo<br>Auxiliar             | UNIVERSIDAD TECNOL                         | ÓGICA DEL SUR DEL ESTADO DE MÉXICO  |                                    |        |
| Oficina *                         | UNIVERSIDAD TECNOL                         | ÓGICA DEL SUR DEL ESTADO DE MÉXICO  |                                    |        |
| Datos                             | MATRÍCULA*                                 | RFC*                                | CURP                               |        |
| Personales                        | APELLIDO PATERNO                           | APELLIDO MATERNO                    | NOMBRE(S)                          |        |
|                                   | DENOMINACION O RAZON                       | SOCIAL                              | No se                              | cantur |
|                                   |                                            |                                     |                                    | captui |
| Domicilio                         | CALLE                                      | NO. EXTERIOR                        | NO. INTERIOR                       |        |
| •                                 | COLONIA                                    | LOCALIDAD                           | MUNICIPIO                          |        |
|                                   | ESTADO                                     | CÓDIGO POSTAL                       |                                    |        |
|                                   | OBSERVACIONES                              |                                     |                                    |        |
|                                   |                                            |                                     |                                    |        |
| Servicios                         | TIPO<br>Selecciona                         | <b>v</b>                            |                                    |        |
| -                                 | CONCEPTO                                   | ~                                   |                                    |        |
|                                   | CONSOLUTION.                               | •                                   |                                    |        |
|                                   |                                            |                                     |                                    |        |

- 6. En el apartado de observaciones, debe de ser llenado con en el nombre de la carrera que colocaste en tu Preregistro, ejemplo;
  - Pago de preinscripción e inscripción, Nuevo ingreso, Procesos Alimentarios.

Nota: el nombre de la carrera cambia acorde a tu selección en el Preregistro.

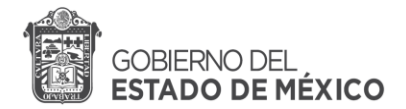

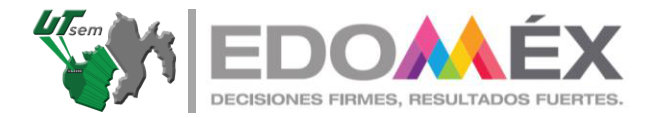

- 7. Da clic en el menú de tipo y selecciona lo siguiente:
  - Preinscripción

| Paso ·<br>Ingresar Infor | <b>1</b><br>mación                                                                                                    | Selec                                      | Paso 2<br>ccionar Forma de Pa | go                 | Pagar e In                            | <b>aso 3</b><br>nprimir Formato |
|--------------------------|----------------------------------------------------------------------------------------------------|--------------------------------------------|-------------------------------|--------------------|---------------------------------------|---------------------------------|
| Los datos marc           | cados con * son obligatori                                                                                                    | os                                         |                               |                    |                                       |                                 |
| Organismo<br>Auxiliar    | JNIVERSIDAD TECNOL                                                                                                    | LÓGICA DEL SUR                             | DEL ESTADO DE                 | MÉXICO             |                                       |                                 |
| Oficina *                | UNIVERSIDAD TECNO                                                                                                    | LÓGICA DEL SUR                             | DEL ESTADO DE                 | MÉXICO             |                                       |                                 |
| Datos<br>Personales      | MATRÍCULA*                                                                                                    | I                                          | RFC*                          |                    | CURP                                  |                                 |
| A                        | PELLIDO PATERNO                                                                                                    | 1                                          | APELLIDO MATERN               | 0                  | NOMBRE(S)                             |                                 |
| D                        | DENOMINACIÓN O RAZÓN                                                                                                    | SOCIAL                                     |                               |                    |                                       |                                 |
| O Domicilio              | LLE                                                                                                    | 1                                          | NO. EXTERIOR                  |                    | NO. INTERIOR                          |                                 |
| Servicios                | Selecciona<br>CERTIFICADOS DE ES:<br>CONSTANCIAS<br>CREDENCIALES<br>CUOTAS DE RECUPER<br>DUPLICADO DE DOCU<br>EDUCACIÓN CONTINU<br>EXAMENES<br>Relecciona<br>CONCREQ | TUDIOS<br>IACIÓN CUATRIMES<br>MENTOS<br>JA | STRAL                         | T⊽<br>Ellja el Tip | MUNICIPIO<br>MUNICIPIO<br>de Servicio |                                 |
|                          | Selecciona                                                                                                    |                                            |                               | •                  |                                       |                                 |
| Opciones                 |                                                                                                    |                                            |                               |                    | Cancelar                              |                                 |
| CURP                     | TRANSPARENCIA D                                                                                                    | DIARIO OFICIAL                             | LEGISTEL                      | INPC'S Y UDIS      | FINANZAS                              | CATGEM                          |

• Una vez que seleccionaste Preinscripción, en el apartado de concepto, selecciona Preinscripción.

Deberá de aparecer así:

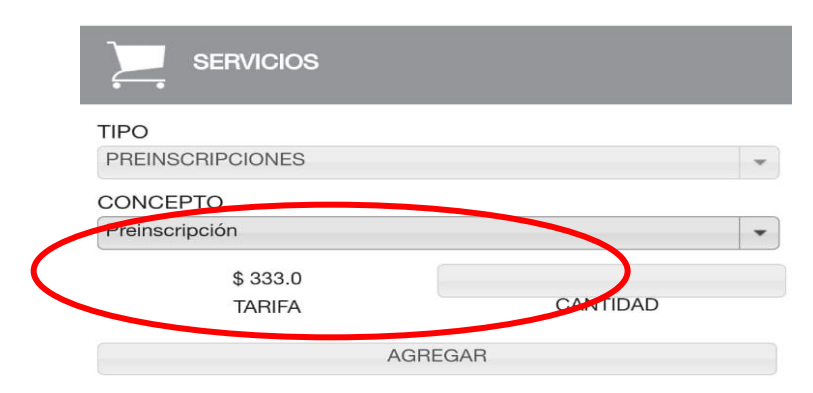

¡Nuestro Compromiso... La Excelencia Educativa!

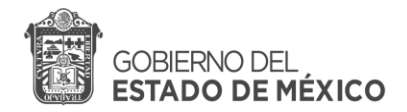

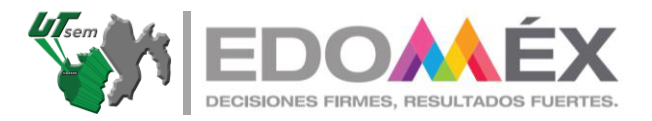

- En cantidad coloca el número 1.
- Da clic en agregar.

| Servicios | TIPO<br>PREINSCRIPCIONES<br>CONCEPTO<br>Preinscripción | • | \$333.0 <b>1</b><br>TARIFA CANTIDAD<br>AGREGAR |
|-----------|--------------------------------------------------------|---|------------------------------------------------|
| Opciones  |                                                        |   | Cancelar                                       |

- Una vez que agregaste la cuota de preinscripción, haz lo mismo con la opción de **Cuota de Recuperación Cuatrimestral.**
- En concepto selecciona Cuota de inscripción/reinscripción y cuota de recuperación (segunda opción).

| Servicios | TIPO<br>CUOTAS DE RECUPERACIÓN CUATRIMESTRAL                                                                                                   |
|-----------|----------------------------------------------------------------------------------------------------|
|           | CONCEPTO<br>Selecciona                                                                                                    |
|           | Selecciona                                                                                                    |
|           | Cuota de Recuperación - Universidad Rosa - Cuatrimestral Cancelar   Inscripción/Reinscripción y Cuota de Recuperación - Cuatrimestral Cancelar |

- En cantidad coloca el número 1.
- Después da clic en agregar.

| Servicios | TIPO<br>CUOTAS DE RECUPERACIÓN CUATRIMESTRAL                                  | -                   | \$1955.0 1 |
|-----------|-------------------------------------------------------------------------------|---------------------|------------|
|           | CONCEPTO<br>Inscripción/Reinscripción y Cuota de Recuperación - Cuatrimestral | •                   | AGREGAR    |
|           | Presione para agregar el Serv                                                 | icio a su Solicitud |            |
| Opciones  |                                                                               |                     | Cancelar   |

¡Nuestro Compromiso... La Excelencia Educativa!

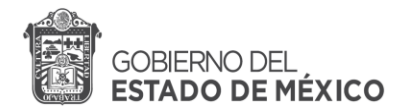

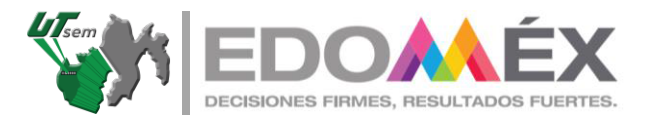

8. Después de agregar los conceptos de pago, da clic en siguiente.

| CONCEPTO Salectoria.                                                    |          |
|-------------------------------------------------------------------------|----------|
|                                                                         |          |
| DESCRIPCIÓN CANTIDAD (PRECIÓ MPORTE B)                                  |          |
| 904144 PREINSCRIPCIÓN 1 333 333                                         | #1       |
| 9992/98 Inscripción o Reinscripción y Cuota de Recuperación 1 1955 1955 | <b>a</b> |
| TOTAL 2288                                                              |          |
| Presione part                                                           |          |

Se visualizará esta tabla en la parte inferior de la pantalla, da Clic en Siguiente:

9. Después da clic en el enlace como aparece en la siguiente imagen.

| Lingresse                | iso 1<br>Información                                                                                                    | Passo 2<br>Seleccionar Forma de Pago                                                                                                    | Paso 3<br>Pagar e Imprimir Formatio                                                                                                    |
|--------------------------|----------------------------------------------------------------------------------------------------|----------------------------------------------------------------------------------------------------|----------------------------------------------------------------------------------------------------|
| •                        | D                                                                                                    |                                                                                                    |                                                                                                    |
| Datos de la contribución | L REC                                                                                                    | PERDOZORIO.                                                                                                    |                                                                                                    |
|                          | LÍNEA DE CAPTURA                                                                                                    | 970000233016197950145398229                                                                                                    |                                                                                                    |
|                          | FECHA DE EMISIÓN                                                                                                    | 07/08/2020                                                                                                    |                                                                                                    |
|                          | CONTRIBUYENTE                                                                                                    | DANA PEREZ BAEZA                                                                                                    |                                                                                                    |
|                          | IMPORTE                                                                                                    | \$333.0                                                                                                    |                                                                                                    |
| Centro de<br>Mensejes    | Para realizar el pago, debe im<br><u>** Aviso de Privacidad **</u><br>Asistencia al Contribuyente de<br>50 Por correo electrónico: <u>asis</u> | primir su formato (FUP) en el apartado de Pago en Ve<br>4 Gobierno del Estado de México via telefónica. En el 1<br>arres/Redormes, quibaras Parta acesoría personalizada p | ntanila<br>Xalle de Toluca 2:26-17-51 y er resto del Estado 01800-715<br>uede acuár ar <u>Centro de Servicios Fiscales</u> de su preferer |
|                          |                                                                                                    |                                                                                                    |                                                                                                    |

10. Al dar clic se visualizar el formato completo.

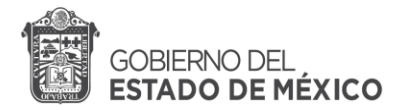

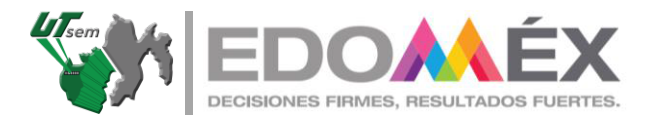

|                                              | -                                                  |                                                                                                    | 4                                                                               | 4                                                                     | Tem                                                      |
|----------------------------------------------|----------------------------------------------------|----------------------------------------------------------------------------------------------------|---------------------------------------------------------------------------------|-----------------------------------------------------------------------|----------------------------------------------------------|
|                                              | SECRETAR<br>UNIVERSIDAD TE<br>ESTA                 | EA DE EDUCACIÓN<br>CNOLÓGICA DEL SUR DEL<br>DO DE MÉXICO                                                   | FORMATO                                                                         | UNIVERSAL                                                             | DE PAGO<br>GRATUITO                                      |
|                                              | 970000 23302                                       | 0 921962 448 662 252                                                                                       | Fàtradé ann<br>Fichallitis s                                                    | nivîn 15de ane<br>Nigeleşî 31de yek                                   | 2023<br>2023                                             |
|                                              | POR FAVOR C                                        | APTURE SIN ESPACIOS                                                                                        | -                                                                               |                                                                       | ***                                                      |
|                                              |                                                    |                                                                                                    | 10                                                                              | tal a pagar.                                                          | \$2,288                                                  |
|                                              | DATOS DEL CO                                       | NTRIBUYENTE                                                                                                |                                                                                 |                                                                       |                                                          |
|                                              | MAST780122                                         | MAST780                                                                                                    | 22HMCLCR09                                                                      | 123450<br>MATHEC                                                      | 97891234<br>ULA                                          |
|                                              | TU(S) NOMBRE (S                                    | TUAPELLOO                                                                                                  | NUEVO NORES                                                                     | 0                                                                     |                                                          |
|                                              | PATERNO TU APE<br>NOMBRE DENOMINA                  | DON O HAZON BOCAL                                                                                          | DESCRIVACIONES                                                                  |                                                                       |                                                          |
|                                              | DATOS DE LA                                        | CONTRIBUCIÓN                                                                                               |                                                                                 |                                                                       |                                                          |
|                                              | CLAVE<br>294144 - 24                               | DESCRIPCIÓN                                                                                                | CANTIDAD                                                                        | TARIFA O TASA<br>\$333.0                                              | SUETOTAL<br>\$333.0                                      |
|                                              | www.zes Paul                                       | uspains o Rekaturpción y Cuelle de<br>Subescriffe Cueltimes noi                                            | 4                                                                               | \$1,955.0                                                             | \$1,955.0                                                |
|                                              |                                                    |                                                                                                    |                                                                                 | TOTAL A PAG                                                           | GAR: \$2,288                                             |
| n esta parte                                 | ESTE DOCTIMENTO<br>COMPRESANTE DE I<br>AUTORIZADOS | NO ES EL COMPROBANTE DE<br>NACO EMITIDO NOR LA INSTITU                                                     | NACE SOLO ES V                                                                  | ALIBO CON LA C<br>BITABLECKIENTO                                      | ENTRONCION O                                             |
| encuentran                                   | RADIO                                              | EN VENTANULA CON LAS SIG                                                                                   | JENTES METITUCIO                                                                | ACALIFICTUA EEN                                                       | 8                                                        |
| NSTITUCIONES<br>AUTORIZADAS<br>Vara realizar | ACINE TRACK                                        | 6 BANGO ADECA<br>0 OTBANAMO TA 49230<br>3503674 RAS EDONEX                                                 | SANICS BEL BAR<br>COMERCIAL OTY F<br>SANTANDER OU                               | S VINE SANOR<br>RESKO HSB<br>REN SCOTAB                               | 75-DE Katori<br>2 RAP 7 D <sup>2</sup><br>RNK Gyanikimas |
| TU PAGO.                                     | DORIANA                                            | TELECOMM (TELECHARIA                                                                                       | ARM GLIALMLA<br>NTERCAMBAN200<br>KONDRAS                                        | IA BAY<br>SUIPER                                                      |                                                          |
|                                              | 回苏德思                                               | For mice verificar que la testa da cap<br>marino automodo de pago (hieros de<br>fermalo terversal da mato. | kira ç el instança que<br>distanterio monarda) :                                | ets er el compriserie<br>cardidar de la aforta                        | de puers que errite el<br>mor impresa en elle            |
|                                              |                                                    | Editrado Gregolayetic Le enance<br>Max 245/24 editre soug dorserpedat<br>modele CFD, geste serpetes to CFC | nos que se GPD la por<br>actória a navie de inset<br>A y ensepueta capture es f | ară divectațăr staticat<br>o fisită de Servizio a<br>mia de nălărecta | dia a la padria velo<br>Contribuyante, en al             |
|                                              | Енсания ур ада акра                                | CONTRONOMENTO ENLOS AR<br>DE MÉXICO Y NUNCTIOS MA<br>CENTRE LOS DATOS QUE SE M                             | TOULOS 101 Y LA DI<br>IFFESTIO BAUG MAGT<br>JESTRANIBILA PRES                   | E. CODICO PINANO<br>TESTA DE DEGIR V<br>ENTE DECLARACIÓ               | ERO DEL ESTADO<br>EROAD QUE SON                          |
|                                              |                                                    |                                                                                                    | Impr                                                                            | imir                                                                  | CLIC                                                     |

- Guarda e imprime el formato.
- Una vez que imprimiste el formato, acude a cualquier sucursal bancaria que se indica en la parte de abajo del mismo para realizar el pago correspondiente.

¡Listo! Realizaste correctamente tu formato de pago.

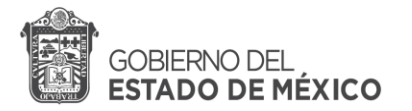

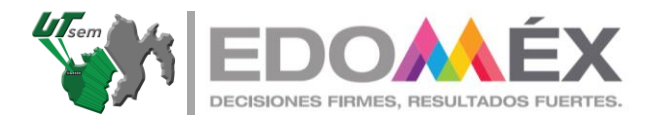

Recopila los documentos que se indican en la convocatoria y acude a las instalaciones de la Universidad Tecnológica del Sur del Estado de México para terminar el proceso de ingreso al ciclo escolar 2023 – 2024.

- Al momento de entregar documentación, solicita un vale para el examen, el cual te servirá para no pagar la cuota de examen, NO IMPORTA TU PROMEDIO.
- En la caja general de la UTsem, deberás de pagar la cuota de seguro de vida, la cual tiene el costo de \$115.

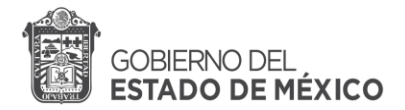

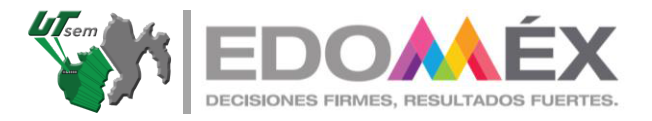

### Pago en línea.

En caso de contar con banca móvil, se puede realizar el pago en línea de la siguiente manera.

| Pe                           | iso 1<br>Información                                                                                                    | Passo 2<br>Seleccionar Forma de Pago                                                                                                    | Phy                                                                                | Paso 3<br>are interinit Formation                                               |
|------------------------------|----------------------------------------------------------------------------------------------------|----------------------------------------------------------------------------------------------------|------------------------------------------------------------------------------------|---------------------------------------------------------------------------------|
| Destos de la<br>contratución | R.F.C.<br>LINEA DE CAPTURA<br>FEDIA DE EMBIÓN<br>CONTRIBUIENTE<br>IMPORTE                                                                    | PEBOCO1990<br>97000023016197950145398229<br>07/08/0200<br>DANA PEREZ BAEZA<br>5333.0                                                                                 |                                                                                    |                                                                                 |
| Centro de<br>Mensejes        | Para malizar ni pago, debe ing<br><u>** Antor de Princidad **</u><br>Asistemois al Contribuyenie del<br>50 Par comeo electrónico <u>asis</u> | rimii isu Rormaio (FUP) en el apartado de Pago en<br>Golaerro del Calado de Milaisco - la telefonica. En<br>re <u>s Gedornes, oplaris</u> Para acesoria personalizad | Ventanila<br>el Valle de Toluca 2-25-17-5<br>la puede acudir al <u>Contro de 1</u> | y el recito del Estado (*) 800-715-43-<br>Revisión: Fiscales de su preferencia. |
| Aviso                        | Batimado Contribuyente: Podrá                                                                                                    | descargar el CFDI refacionado con su pago                                                                                                    | CLIC PARA IMPR<br>de Pago en                                                       | MIR EL Formato Unico<br>Ventanilla (FUP)                                        |
| Pago an<br>ventanila         | importante: imprime su format                                                                                                    | la para tener el soporte documental completo del :                                                                                                    | pago que maliza.                                                                   |                                                                                 |
| Pago en lísea                | CLEMINAUMENTED<br>BENA Bancorner<br>Santander                                                                                                |                                                                                                    | NETAL BAACCO                                                                       |                                                                                 |
| 000                          | Pagos en Litvas                                                                                                    | in Lines<br>dos de Pago                                                                                                    | Tambien puede                                                                      | es efectuar tu PAGO EN<br>LÍNEA                                                 |

- Haz clic en el apartado de pago en línea y sigue las especificaciones que te indica.
- Necesitaras tu tarjeta bancaria para realizar el pago.
- Captura e imprime el comprobante de pago.

¡Listo!

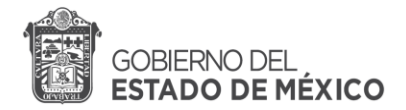

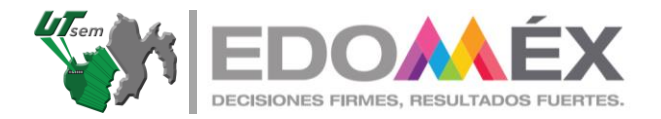

### ATENCIÓN.

Debes de entregar documentación de manera inmediata para validar tu inscripción.

Si no entregas documentación, NO ESTAS INSCRITO CORRECTAMENTE.